| 1. | SKŁADANIE NOWEJ OFERTY                       | . 2 |
|----|----------------------------------------------|-----|
| 2. | EDYCJA ISTNIEJĄCEJ OFERTY                    | . 4 |
| 3. | PODGLĄD PRZEZ KONTRAHENTA ZAKOŃCZONEJ AUKCJI | . 6 |
| 4. | SPRAWDZANIE STANU NALEŻNOŚCI                 | . 7 |

## 1. SKŁADANIE NOWEJ OFERTY

Kontrahent po zalogowaniu się do systemu i wejściu do aktywnej aukcji otrzyma następujący formularz składania ofert:

| Cementownia W  | arta SA, Trębaczew,    | CEM II/B-M (S-V) 32,5R, palety jedr            | norazowe, 2 (nr 0001000432)              |                              |                      |
|----------------|------------------------|------------------------------------------------|------------------------------------------|------------------------------|----------------------|
| Aukcja         |                        |                                                |                                          |                              |                      |
| Data roz       | ooczęcia licytacji     | Data zakończenia licytacji                     | Asortyment Masa                          | Masa transportowa            | Cena wyjściowa netto |
| 2008-0         | 9-17 17:34:00          | 2008-10-17 17:34:00                            | palety jednorazowe 1 400,000             | 1,400                        | 301,00               |
| Do końca poz   | ostało                 | 16 dni Pokaż opis                              | Kalkulator cen                           | Wróć do listy aukcji         | ← →                  |
|                |                        |                                                |                                          |                              |                      |
| Moja oferta za | ikupu ————             |                                                |                                          |                              |                      |
| Dodaj pozy     | cję do oferty 🛛 <<     | ]                                              |                                          |                              |                      |
| Masa [t]       | Masa min. [t]          | Cena [PLN/t]                                   | Termin płatności [dni]                   | Cena                         | a skoryg. [PLN/t]    |
|                |                        |                                                |                                          |                              | 0,00                 |
| Palety         | Palety min.            | Cena [Paleta]                                  | 45 🔽                                     | Cena                         | a skoryg. [Paleta]   |
|                |                        |                                                |                                          |                              | 0,00                 |
|                |                        | Anuluj                                         | Zapisz moją ofertę Kalkulator cen        |                              |                      |
| 🗹 S            | kładając ofertę potwie | rdzam, że akceptuję <u>regulamin</u> serwisu ( | e-cement oraz że nie posiadam należności | przeterminowanych wobec Ceme | entowni Warta S.A.   |
|                |                        |                                                |                                          |                              |                      |
| L              |                        |                                                |                                          |                              |                      |

Poprzez kliknięcie przycisku "**Dodaj pozycję do oferty**" użytkownik otrzyma listę aktywnych kontraktów, do których może przyporządkować masy. Kontrakt określa odbiorcę towaru, miejsce dostawy oraz sposób transportu. Jeśli użytkownik nie posiada aktywnych kontraktów w systemie, nie może licytować. Próba dodania pozycji zakończy się komunikatem:

| Komur | ikat ze strony https://e-cement.wartasa.com.pl:                                             |
|-------|---------------------------------------------------------------------------------------------|
| 1     | Nie możesz licytować. Nie posiadasz aktywnych kontraktów. Skontaktuj się z administratorem. |
|       | ок                                                                                          |

Po kliknięciu przycisku "**Dodaj pozycję do oferty**" pojawi się pierwsza pozycja z rozwijaną listą kontraktów:

| Moja oferta zal | cupu                                                                                                    |                 |                                |                       |  |  |  |  |
|-----------------|----------------------------------------------------------------------------------------------------|-----------------|--------------------------------|-----------------------|--|--|--|--|
| Dodaj pozycj    | ję do oferty <<                                                                                                    |                 |                                |                       |  |  |  |  |
| Budowa PREi     | B Wrocław -Pobet, CPT-V                                                                                                    | Vrocław 💟 🛛 👌 🕂 | 0,000                          |                       |  |  |  |  |
| Masa [t]        | Masa min. [t]                                                                                                    | Cena [PLN/t]    | Termin płatności [dni]         | Cena skoryg. [PLN/t]  |  |  |  |  |
|                 |                                                                                                    |                 |                                | 0,00                  |  |  |  |  |
| Palety          | Palety min.                                                                                                    | Cena [Paleta]   | 21 💟                           | Cena skoryg. [Paleta] |  |  |  |  |
|                 |                                                                                                    |                 |                                | 0,00                  |  |  |  |  |
|                 |                                                                                                    | Anuluj Zap      | isz moją ofertę Kalkulator cen |                       |  |  |  |  |
| Ski             | Skladając ofertę potwierdzam, że akceptuję regulamin serwisu e-cement oraz że nie posiadam należności przeterminowanych wobec Cementowni Warta S.A. |                 |                                |                       |  |  |  |  |
|                 |                                                                                                    |                 |                                |                       |  |  |  |  |
|                 |                                                                                                    |                 |                                |                       |  |  |  |  |

Użytkownik wybiera kontrakt z rozwijanej listy a następnie wprowadza masę. Nazwa pozycji tworzona jest w następujący sposób:

<nazwa odbiorcy>, <rodzaj transportu> - <miejsce dostawy>

Masa może być wprowadzona na kilka sposobów:

- Poprzez wpisanie z klawiatury liczby palet (zostaje to automatycznie przeliczone na masę)

- Poprzez kliknięcie na strzałki zmniejszające 🗣 lub zwiększające
- Poprzez użycie strzałki "górnej" lub "dolnej" na klawiaturze

W celu uproszczenia formularza i uniknięcia potencjalnych błędów, pola do wprowadzania masy nie mogą być edytowane przez użytkowników (z wyjątkiem masy minimalnej).

Użytkownik nie może dodać więcej pozycji niż posiada aktywnych kontraktów. Np. użytkownik, który posiada 3 aktywne kontrakty przy próbie dodania czwartej pozycji otrzyma komunikat:

| udowa PREI                        | s Wrocław -Pobet, CPI-w<br>s Park Zielona Góra -Pobe | Asz aktywne 3 kontrakty. Nie możesz dodać więcej pozycji do c | oferty.               |
|-----------------------------------|------------------------------------------------------|---------------------------------------------------------------|-----------------------|
| anbud Wroci<br>Nasa [t]<br>16 800 | Masa min. [t]                                        | ОК                                                            | Cena skoryg, [PLN/t]  |
| Palety                            | Palety min.                                          | Cena [Paleta] 21 🔽                                            | Cena skoryg, [Paleta] |
| 12                                | <u> </u>                                             | Anuluj Zapisz moją ofertę Kalkulator cen                      | 120701                |

System pilnuje aby całkowita suma mas poszczególnych pozycji nie przekroczyła masy wystawionej na aukcji.

W przypadku składania nowej oferty pozycje mogą być dowolnie usuwane poprzez kliknięcie ikony Przed usunięciem pozycji wymagane jest potwierdzenie. Usunięcie pozycji skutkuje odjęciem masy z pozycji od całkowitej sumy mas.

Użytkownik nie może przypisać masy jednocześnie do dwóch pozycji z tym samym kontraktem. Przy takiej próbie otrzyma komunikat:

| Budowa PREiE | Wrocław -Pobet, CPT- |                                                                                                    |                    |
|--------------|----------------------|----------------------------------------------------------------------------------------------------|--------------------|
| Masa [t]     | Masa min. [t]        | nurikat ze strony https://193.93.106.200: Ten kontrakt jest juž aktywny na pozycji nr 1. Wybierz inny kontrakt lub dodaj masę do odpowiedniej pozycji. OK | a skoryg. [PLN/t]  |
| 28,000       | 1,4                  |                                                                                                    | 300,38             |
| Palety       | Palety min.          |                                                                                                    | a skoryg. [Paleta] |
| 20           | 1                    |                                                                                                    | 420,54             |

W przypadku gdy na aukcję nałożony jest limit masy, użytkownik może złożyć tylko jedną ofertę (zasady bez zmian). System pilnuje aby całkowita suma mas z poszczególnych pozycji nie przekroczyła nałożonego przez administratora limitu masy. W przypadku przekroczenia limitu masy wyświetlany jest komunikat:

| – Moja oferta zakupu –                           |                                                                                                    |                                                               |  |  |  |  |  |  |
|--------------------------------------------------|----------------------------------------------------------------------------------------------------|---------------------------------------------------------------|--|--|--|--|--|--|
| Dodaj pozycję do oferty <<                       |                                                                                                    |                                                               |  |  |  |  |  |  |
| Budowa mostu, EXW-Trębaczew                      |                                                                                                    |                                                               |  |  |  |  |  |  |
| Budowa mostu, CPT-Poznań                         | Komunikai ze sirony niip://iocainosi:                                                                                                    |                                                               |  |  |  |  |  |  |
| Masa [t]         Masa min. [t]           280,000 | To jest aukcja z nałożonym limitem masy. Suma mas nie może być większa od 280,000!                                                                                                    | Cena skoryg. [PLN/t]<br>0,00<br>Cena skoryg. [Paleta]<br>0,00 |  |  |  |  |  |  |
| ✓ Składając ofertę potwie                        | 200       0,00         Anuluj       Zapisz moją ofertę       Kalkulator cen         V       Składając ofertę potwierdzam, że akceptuję regulamin serwisu e-cement oraz że nie posiadam należności przeterminowanych wobec Cementowni Warta S.A. |                                                               |  |  |  |  |  |  |

# 2. EDYCJA ISTNIEJĄCEJ OFERTY

Po kliknięciu przycisku **"Zmień**" zostają automatycznie wczytane do edycji wszystkie pozycje utworzone dla danej oferty:

| PREiB Wrocław -                   | Pobet (Wrocła 🔛                                                  | 6 🛧 🕹 🗙                                                     | 8,400                                                       |                                                            |                                                                                                    |                                 |
|-----------------------------------|------------------------------------------------------------------|-------------------------------------------------------------|-------------------------------------------------------------|------------------------------------------------------------|----------------------------------------------------------------------------------------------------|---------------------------------|
| Wrocław (Wrocła                   | w), CPT - trans 💟                                                | 🎫 🛉 🍦 🗙 🗖                                                   | 7,000                                                       | ]                                                          |                                                                                                    |                                 |
| Masa m                            | in. [t]                                                          | Cena [PLN/t]                                                |                                                             | Termin platności                                           | [dni]                                                                                              | Cena skoryg. [PLN/t]            |
| 1,4                               | 00                                                               | 300                                                         |                                                             |                                                            |                                                                                                    | 300,38                          |
| Palety                            | min. (                                                           | Cena [Paleta]                                               |                                                             | 21 🔽                                                       |                                                                                                    | Cena skoryg. [Paleta]           |
| 1                                 |                                                                  | 420                                                         |                                                             | da secola                                                  |                                                                                                    | 420,53                          |
| Składając ofertę                  | potwierdzam, że akcepti                                          | uję <u>requlamin</u> serwisu                                | e-cement oraz że                                            | e nie posiadam na                                          | leżności przeterminowanych                                                                         | wobec Cementowni Warta S.A.     |
| Skladając ofertę                  | potwierdzam, że akcepti                                          | uję <u>regulamin</u> serwisu                                | e-cement oraz że                                            | e nie posiadam na<br>Oferty wygrywaj                       | ležności przeterminowanych                                                                         | wobec Cementowni Warta S.A.     |
| Składając ofertę                  | potwierdzam, że akcepto<br>Klient (alias)                        | uję <u>regulamin</u> serwisu<br>Masa [t]                    | e-cement oraz że<br>Cena                                    | e nie posiadam na<br>Oferty wygrywaj<br>Termin             | ležnošci przeterminowanych<br>ące<br>Cena skoryg,                                                  | wobec Cementowni Warta S.A.     |
| Składając ofertę                  | potwierdzam, że akcepti<br>Klient (alias)<br>alias576            | uję <u>regulamin</u> serwisu<br>Masa [t]<br>8,400           | e-cement oraz że<br>Cena<br>301,00                          | e nie posiadam na<br>Oferty wygrywaj<br>Termin<br>14       | leżności przeterminowanych<br>ące<br>Cena skoryg,<br>301,69                                        | wobec Cementowni Warta S.A.<br> |
| Składając ofertę<br>Lp.<br>1<br>2 | potwierdzam, że akcepti<br>Klient (alias)<br>alias576<br>alias72 | uję <u>regulamin</u> serwisu<br>Masa [t]<br>8,400<br>15,400 | e-cement oraz 24                                            | e nie posiadam na<br>Oferty wygrywaj<br>Termin<br>14<br>21 | leżności przeterminowanych<br>ące<br>Cena skoryg.<br>301,69<br>300,38                              | wobec Cementowni Warta S.A.<br> |
| Składając ofertę                  | potwierdzam, że akcepti<br>Klient (alias)<br>alias576<br>alias72 | uję <u>regulamin</u> serwisu<br>Masa [t]<br>8,400<br>15,400 | e-cement oraz 2x<br>Cena<br>301,00<br>300,00<br>ZLICYTOWANG | oferty wygrywaj<br>Termin<br>14<br>21<br>32 3,800   POZC   | ieżności przeterminowanych<br>ące<br>Cena skoryg.<br>301,69<br>300,38<br>STALO: 1 376,200          | wobec Cementowni Warta S.A.     |
| Składając ofertę                  | potwierdzam, że akcepti<br>Klient (alias)<br>alias576<br>alias72 | uję <u>regulamin</u> serwisu<br>Masa [t]<br>8,400<br>15,400 | e-cement oraz 24<br>Cena<br>301,00<br>300,00<br>ZLICYTOWANC | offerty wygrywaj<br>Termin<br>14<br>21<br>D: 23,800   POZC | iežnošci przeterminowanych<br>ące<br>Cena skoryg,<br>301,69<br>300,38<br>STALO: 1 376,200<br>ające | wobec Cementowni Warta S.A.<br> |

Podczas modyfikacji pozycji poziom masy nie może zejść poniżej masy zadeklarowanej w poprzedniej ofercie (w powyższym przykładzie progiem jest 15,4 tony)

Użytkownik może zmienić kontrakt dla danej pozycji – jednak nie może zmniejszyć masy ani usunąć tej pozycji.

**Uwaga:** Pozycja może być usunięta tylko jeśli przyporządkowana do pozycji masa będzie równa 0 tzn. jeśli użytkownik wcześniej przepisze masę do innego kontraktu!

Próba usunięcia pozycji:

| udowa PREiB                  | 8 Wrocław -Pobet (Wrocła 🔛            | 6 🕈 🐺 🕺 8,400                                 |                                                         |
|------------------------------|---------------------------------------|-----------------------------------------------|---------------------------------------------------------|
| anbud Wrocła                 | aw (Wrocław), CPT - trans 💟           | 5 🕈 🗶 7,000                                   |                                                         |
| Wasa [t]<br>15,400<br>Palety | Masa min. [t]<br>1,400<br>Palety min. | Komunikat ze strony https://193.93.106.200: X | Cena skoryg. [PLN/t]<br>300,38<br>Cena skoryg. [Paleta] |
| 11                           | _ 1                                   | ОК                                            | 420,53                                                  |

Przepisanie masy do pozycji wyżej i usunięcie zbędnej pozycji:

| Moja oferta zak | upu                       |                                               |                                                 |                                     |
|-----------------|---------------------------|-----------------------------------------------|-------------------------------------------------|-------------------------------------|
| Dodaj pozycje   | ę do oferty <<            |                                               | $\frown$                                        |                                     |
| Budowa PREi     | B Wrocław -Pobet (Wroc    | 12 🛧 🛼 🚺                                      | 16,800                                          |                                     |
| Masa [t]        | Masa min. [t]             | Cena [PLN/t]                                  | Termin płatności [dni]                          | Cena skoryg. [PLN/t]                |
| 16,800          | 1,400                     | 300                                           |                                                 | 300,38                              |
| Palety          | Palety min.               | Cena [Paleta]                                 | 21 💟                                            | Cena skoryg. [Paleta]               |
| 12              | 1                         | 420                                           |                                                 | 420,53                              |
|                 |                           | Anuluj Zmie                                   | eń moją ofertę Kalkulator cen                   |                                     |
| Skł             | adając ofertę potwierdzam | , że akceptuję <u>regulamin</u> serwisu e-cer | nent oraz że nie posiadam należności przetermin | owanych wobec Cementowni Warta S.A. |
|                 |                           |                                               |                                                 |                                     |
|                 |                           |                                               |                                                 |                                     |

W przypadku wystąpienia redukcji masy, system odejmuje masę począwszy od pozycji oferty z najniższym priorytetem. Priorytet określony jest poprzez kolejność pozycji. Na poniższym rysunku strzałka pokazuje kierunek odejmowania masy w przypadku wystąpienia redukcji.

| Moja oferta zak | kupu                       |                                              |                                                   |                                    |
|-----------------|----------------------------|----------------------------------------------|---------------------------------------------------|------------------------------------|
| Dodaj pozycj    | ę do oferty <<             |                                              |                                                   |                                    |
| Budowa PREi     | B Wrocław -Pobet, CPT-V    | Vrocław 💟 🛛 14 🛉 🦊                           | 19,600                                            |                                    |
| Budowa Focu     | s Park Zielona Góra -Pob   | et, CPT-Zie 💟 🛛 🛛 21 🛧 🦊                     | 29,400                                            | -                                  |
| Janbud Wroc     | ław, CPT-Wrocław           | 17 🛧 🚽                                       | × 23,800 Redukcj                                  | а                                  |
| Masa [t]        | Masa min. [t]              | Cena [PLN/t]                                 | Termin płatności [dni]                            | Cena skoryg. [PLN/t]               |
| 72,800          | 1,4                        | 300                                          |                                                   | 300,38                             |
| Palety          | Palety min.                | Cena [Paleta]                                | 21 💟                                              | Cena skoryg. [Paleta]              |
| 52              | 1                          | 420                                          |                                                   | 420,54                             |
|                 |                            | Anuluj Zap                                   | isz moją ofertę Kalkulator cen                    |                                    |
| Ski             | adajac oferte potwierdzam. | że akceptuje regularnin serwisu e-o          | ement oraz że nie posiadam należności przetermino | wanych wobec Cementowni Warta S.A. |
|                 | adając ororeę poemerazam,  | ze andepeaję <u>regalarniri</u> ser misa e e |                                                   |                                    |
|                 |                            |                                              |                                                   |                                    |

# 3. PODGLĄD PRZEZ KONTRAHENTA ZAKOŃCZONEJ AUKCJI

Kontrahent po zakończeniu aukcji może uruchomić podgląd aukcji z zakładki "Moje aukcje". Przy każdej z wygrywających ofert kontrahenta pojawi się ikona (), której kliknięcie spowoduje wyświetlenie szczegółowej informacji na temat pozycji oferty i redukcji masy. Kontrahent nie może uruchomić szczegółowego podglądu nie swoich ofert.

| Cementownia Warta SA, Trębaczew, CEM II/B-M (S-V) 32,5R, palety jednorazowe, 30 (nr 0001000433) |        |            |                  |                                                        |           |                    |                  |                                   |
|-------------------------------------------------------------------------------------------------|--------|------------|------------------|--------------------------------------------------------|-----------|--------------------|------------------|-----------------------------------|
|                                                                                                 | ıkcja  |            |                  |                                                        |           |                    |                  |                                   |
|                                                                                                 | Dat    | a rozpocz  | ęcia licytacji D | ata zakończenia licytac                                | ji        | Asortyment         | Masa Masa        | transportowa Cena wyjściowa netto |
|                                                                                                 | 2      | 2008-10-03 | 3 15:16:00       | 2008-10-03 15:45:00 palety jednorazowe 1 400,000 1,400 |           |                    |                  | 1,400 301,00                      |
| DOGRYWKA aukcja zakończona Pokaż opis Kalkulator cen Wróć do listy aukcji 🗧                     |        |            |                  |                                                        |           |                    | listy aukcji 🔶 🔶 |                                   |
|                                                                                                 |        |            |                  |                                                        |           |                    |                  |                                   |
| <b></b> <i>R</i> <sup>a</sup>                                                                   | anking | _          |                  |                                                        |           |                    |                  |                                   |
|                                                                                                 |        |            |                  |                                                        |           |                    |                  | Odśwież                           |
|                                                                                                 | 1      |            |                  |                                                        |           | Oferty wygrywaj    | ące              |                                   |
|                                                                                                 |        | Lp.        | Klient (alias)   | Masa [t]                                               | Cena      | Termin             | Cena skoryg.     | Data                              |
|                                                                                                 | V      | 1          | alias576         | 190,400                                                | 301,00    | 14                 | 301,69           | 2008-10-03 15:44:09               |
|                                                                                                 | 0      | 2          | alias72          | 350,000                                                | 300,00    | 21                 | 300,38           | 2008-10-03 15:19:19               |
|                                                                                                 |        |            |                  |                                                        | ZLICYTOWA | ANO: 540,400   POZ | OSTAŁO: 859,600  |                                   |
| -                                                                                               |        | _          |                  |                                                        |           |                    |                  |                                   |
|                                                                                                 |        |            |                  |                                                        |           | Oferty NIE wygryw  | ające            |                                   |
|                                                                                                 |        | Lp.        | Klient (alias)   | Masa [t]                                               | Cena      | Termin             | Cena skoryg.     | Data                              |
|                                                                                                 |        |            |                  |                                                        |           | Odśwież            |                  | Rozwiń szczegóły licytacji        |
|                                                                                                 |        |            |                  |                                                        |           |                    |                  |                                   |

Informacja szczegółowa pojawi się nad tabelą z rankingiem aukcji. Oferta, dla której uruchomiliśmy podgląd szczegółowy oznaczona jest kolorem żółtym.

| Data     |                      | ecia licytacji Data<br>i 15:16:00 20                    | zakończenia licyta<br>08-10-03 15:45:00    | cji                                         | Asortyment<br>palety jednorazowe                                                               | Masa                                                                          | Masa transportowa    | Cena wyjściowa netto<br>301,00                                 |
|----------|----------------------|---------------------------------------------------------|--------------------------------------------|---------------------------------------------|------------------------------------------------------------------------------------------------|-------------------------------------------------------------------------------|----------------------|----------------------------------------------------------------|
| DOGRYW   | /KA                  | aukcja zakończona                                       | Pokaż                                      | opis                                        | Kalkula                                                                                        | tor cen                                                                       | Wróć do listy aukcji | <b>4</b>                                                       |
| izczegół | y oferty a           | zakupu                                                  |                                            |                                             |                                                                                                |                                                                               |                      |                                                                |
| Lp.      |                      | Odbio                                                   | orca                                       |                                             | Miej                                                                                           | sce dostawy                                                                   | Rodzaj transpor      | rtu Masa [t]                                                   |
| 1.       |                      | Budowa Focus Park                                       | Zielona Góra -Pobe                         | t                                           | Zie                                                                                            | elona Góra                                                                    | CPT                  | 140,000                                                        |
| 2.       |                      | Budowa PREIB W                                          | Vrocław -Pobet                             |                                             | 1                                                                                              | Wrocław                                                                       | CPT                  | 210,000                                                        |
| anking   | -                    |                                                         |                                            |                                             |                                                                                                |                                                                               |                      | Odświe                                                         |
| anking   | -                    |                                                         |                                            |                                             | Oferty wygrywaja                                                                               | ice                                                                           |                      | Odświe                                                         |
| anking   | Lp.                  | Klient (alias)                                          | Masa [t]                                   | Cena                                        | Oferty wygrywaja<br>Termin                                                                     | ice<br>Cena skor                                                              | yg.                  | _Odświe:                                                       |
| 2anking  |                      | Klient (alias)<br>alias576                              | Masa [t]<br>190,400                        | Cena<br>301,00                              | Oferty wygrywaja<br>Termin<br>14                                                               | ice<br>Cenaiskor<br>301,69                                                    | /8·                  | Odświe:<br>Data<br>8-10-03 15:44:09                            |
| Ranking  | Lp.<br>1<br>2        | Klient (alias)<br>alias576<br>alias72                   | Masa [t]<br>190,400<br>350,000             | Cena<br>301,00<br>300,00                    | Oferty wygrywajz<br>Termin<br>14<br>21                                                         | tce<br>Cena skor<br>301,69<br>300,38                                          | /g.<br>200<br>200    | Odświe<br>Data<br>8-10-03 15:44:09<br>8-10-03 15:19:19         |
| (1)      | Lp.<br>1<br>2        | Klient (alias)<br>alias576<br>alias72                   | Masa [t]<br>190,400<br>350,000             | Cena<br>301,00<br>300,00<br>ZLICYTO         | Oferty wygrywaja<br>Termin<br>14<br>21<br>WANO: 540,400   POZO                                 | Cena skor<br>301,69<br>300,38<br>300,38<br>300,38                             | YB-<br>200<br>200    | Odświe:<br>Data<br>8-10-03 15:44:09<br>8-10-03 15:19:19        |
| Canking  | Lp.<br>1<br>2        | Kitent (allas)<br>alias576<br>alias72                   | Masa (t)<br>190,400<br>350,000             | Cena<br>301,00<br>300,00<br>ZLICYTO         | Oferty wygrywaja<br>Termin<br>14<br>21<br>WANO: 540,400   POZO<br>Oferty NIE wygrywa           | Cena skor<br>301,69<br>300,38<br>300,38<br>DSTALO: 859,600<br>1jące           | /g.<br>200<br>200    |                                                                |
| inking   | Lp,<br>1<br>2<br>Lp, | Kilent (alias)<br>alias576<br>alias72<br>Kilent (alias) | Masa [t]<br>190,400<br>350,000<br>Masa [t] | Cena<br>301,00<br>300,00<br>ZLICYTO<br>Cena | Oferty wygrywaja<br>Termin<br>14<br>21<br>WANO: 540,400   POZO<br>Oferty NIE wygrywa<br>Termin | Lce<br>Cena skor<br>301,69<br>300,38<br>DSTALO: 859,600<br>Ujące<br>Cena skor | /g.<br>200<br>200    | Odświe<br>Data<br>8-10-03 15:44:09<br>8-10-03 15:19:19<br>Data |

W przypadku wystąpienia redukcji, szczegóły oferty zawierają oznaczenie, z których pozycji odjęto masę (zgodnie z opisanymi wyżej zasadami).

| Szczegó | óły oferty z | akupu ————        |                     |             |                   |                |      |                |                     |
|---------|--------------|-------------------|---------------------|-------------|-------------------|----------------|------|----------------|---------------------|
| Lp.     |              | Odb               | iorca               |             | Miejsce           | dostawy        | Rod  | zaj transportu | Masa [t]            |
| 1.      |              | Budowa PREiB      | Wrocław -Pobet      |             | Wre               | ocław          |      | CPT            | 140,000             |
| 2.      |              | Budowa Focus Park | Zielona Góra -Pobet |             | Zielor            | na Góra        |      | CPT            | 280,000             |
| 3.      |              | Janbud            | Wrocław             |             | Wro               | ocław          |      | CPT            | 280,000 <b>R</b>    |
| Ranking |              |                   |                     |             |                   |                |      |                | Redukcja            |
|         |              |                   |                     |             |                   |                |      |                | Odśwież             |
|         |              |                   |                     | 0           | ferty wygrywają   | ce             |      |                |                     |
|         | Lp.          | Klient (alias)    | Masa [t]            | Cena        | Termin            | Cena sko       | ryg. | Dat            | ta                  |
|         | 1            | alias72           | 700,000             | 300,00      | 21                | 300,3          | 8    | 2008-10-08     | 16:08:55            |
|         | 2            | alias72           | 700,000 <b>R</b>    | 295,00      | 21                | 295,3          | 8    | 2008-10-08     | 16:06:41            |
|         |              |                   |                     | ZLICYTOWANG | ): 1 400,000   PO | ZOSTAŁO: 0,000 |      |                |                     |
|         |              |                   |                     | Ofe         | erty NIE wygrywa  | jące           |      |                |                     |
|         | Lp.          | Klient (alias)    | Masa [t]            | Cena        | Termin            | Cena sko       | ryg. | Dat            | ta                  |
|         |              |                   |                     |             | Odśwież           |                |      | Rozwiń         | szczegóły licytacji |
|         |              |                   |                     |             |                   |                |      |                |                     |

### 4. SPRAWDZANIE STANU NALEŻNOŚCI

### a) Sprawdzanie maksymalnego przeterminowania należności

Informacje o należnościach zasilane są z systemu SAP. W przypadku przekroczenia przez kontrahenta maksymalnego przeterminowania należności system E-cement blokuje kontrahentowi możliwość składania ofert. Kontrahent przy próbie złożenia oferty otrzyma komunikat:

| Moja oferta zakupu ————      |                                                                                                   |                                   |
|------------------------------|---------------------------------------------------------------------------------------------------|-----------------------------------|
| Dodaj pozycję do oferty <<   | Komunikat ze strony http://localhost:                                                             |                                   |
| Budowa PREiB Wrocław -Pobet, | Nie możesz licytować. Maksymalne przeterminowanie należności przekroczyło 3 dni!                  |                                   |
| Masa [t] Masa min. [t]       | · · · · · · · · · · · · · · · · · · ·                                                             | Cena skoryg. [PLN/t]              |
| 210,000 1,400                |                                                                                                   | 302,39                            |
| Palety Palety min.           |                                                                                                   | Cena skoryg. [Paleta]             |
| 150 1                        | 423                                                                                               | 423,55                            |
|                              | Anuluj Zapisz moją ofertę Kalkulator cen                                                          |                                   |
| Składając ofertę potwier     | dzam, że akceptuję <u>regulamin</u> serwisu e-cement oraz że nie posiadam należności przeterminow | anych wobec Cementowni Warta S.A. |
|                              |                                                                                                   |                                   |

### b) Ograniczenie wielkości sprzedaży

Dla każdego kontrahenta licytującego w systemie E-cement nałożone jest ograniczenie wielkości sprzedaży do kwoty niewykorzystanego limitu kredytowego tzn. sprawdzenie przekroczenia zdefiniowanego kredytu kupieckiego w stosunku stanu należności (z systemu SAP) dając klientowi dodatkowy bufor równy 5000 PLN. Maksymalna wartość za jaką klient może nabyć cement liczona jest wg wzoru:

### (Limit kredytowy – Należności) + Bufor

Jeśli użytkownik składając ofertę przekroczy pozostały limit zakupu oferta nie zostanie przyjęta a na ekranie pojawi się informacja o przekroczeniu limitu. Przy obliczaniu limitu brane są pod uwagę wszystkie wygrywające oferty kontrahenta z aktywnych aukcji.

|                                                                                 | częcia ucytacji                                                                            | Data :       | zakończenia licytacji                         | Asortyment                           | Masa      | Masa transporto     | wa Cena wyjściowa                                                 | netto |
|---------------------------------------------------------------------------------|--------------------------------------------------------------------------------------------|--------------|-----------------------------------------------|--------------------------------------|-----------|---------------------|-------------------------------------------------------------------|-------|
| 2008-10-                                                                        | -13 12:30:00                                                                               | 20           | 08-10-20 15:00:00                             | palety zwrotne                       | 700,000   | 2,800               | 296,00                                                            |       |
| końca pozo                                                                      | stało                                                                                      | 5 dni        | Pokaż opis                                    | Kalkulator cen                       | W         | róć do listy aukcji | ] 🔶                                                               | -     |
|                                                                                 |                                                                                            |              |                                               |                                      |           |                     |                                                                   |       |
| (                                                                               | SW 25 MM                                                                                   | as in s      | Webby Med No. 199                             |                                      |           |                     |                                                                   |       |
| symalna kwota                                                                   | a za jaką możesz dok                                                                       | onać zakup t | to 4648,10 PLN. Zmniejsz m                    | lasę.                                |           |                     |                                                                   |       |
|                                                                                 |                                                                                            |              |                                               |                                      |           |                     |                                                                   |       |
|                                                                                 |                                                                                            |              |                                               |                                      |           |                     |                                                                   | _     |
| a oferta zak                                                                    | cupu                                                                                       |              |                                               |                                      |           |                     |                                                                   |       |
| a oferta zal                                                                    | ie do oferty                                                                               |              |                                               |                                      |           |                     |                                                                   |       |
| a oferta zal<br>Iodaj pozycj                                                    | kupu<br>ję do oferty   <<                                                                  | :            |                                               |                                      |           |                     |                                                                   |       |
| a oferta zal<br>Iodaj pozycj<br>Idowa PREi                                      | kupu —<br>ję do oferty   <<<br>B Wrocław -Pobet                                            | t, CPT-Wro   | -ctaw 💟 101                                   | <b>• • ×</b> <u>141,400</u>          |           |                     |                                                                   |       |
| a oferta zal<br>lodaj pozycj<br>udowa PREi<br>asa [t]                           | kupu<br>ję do oferty <<<br><mark>B Wrocław -Pobe</mark> t<br>Masa min. [t]                 | t, CPT-Wro   | ctaw 💟 101 f                                  | 141,400<br>Termin platno             | ści (dni) |                     | Cena skoryg. [PLN/t]                                              |       |
| a oferta zał<br>lodaj pozycj<br>udowa PREi<br>asa [t]<br>141,4                  | kupu<br>ję do oferty <<<br>B Wrocław -Pobel<br>Masa min. [t]<br>2,8                        | t, CPT-Wro   | ctaw 💽 101 4<br>Cena [PLN/t]                  | 141,400 Termin platno                | ści (dni) |                     | Cena skoryg. (PLN/t)<br>301,39                                    |       |
| a oferta zał<br>Jodaj pozycj<br>udowa PREi<br>Jasa [t]<br>141,4<br>Palety       | kupu<br>ję do oferty <<<br>B Wrocław -Pobel<br>Masa min. [t]<br>2,8<br>Palety min.         | t, CPT-Wro   | ctaw [20] 4<br>Cena [PLN/t]<br>Cena [Paleta]  | 141,400 Termin platno                | ści (dni) |                     | Cena skoryg. (PLN/t)<br>301,39<br>Cena skoryg. (Paleta)           |       |
| a oferta zał<br>odaj pozycj<br>udowa PREi<br>asa [t]<br>141,4<br>Palety<br>101  | kupu<br>ję do oferty <<<br>B Wrocław -Pobeł<br>Masa min. [t]<br>2,8<br>Palety min.<br>2    | t, CPT-Wro   | ctaw [201] 4<br>Cena [PLN/t]<br>Cena [Paleta] | ↓ ★ 141,400     Termin platno     21 | ści [dn]] |                     | Cena skoryg. (PLN/t)<br>301,39<br>Cena skoryg. (Paleta)<br>421,94 |       |
| a oferta zał<br>kodaj pozycj<br>udowa PREi<br>asa [t]<br>141,4<br>Palety<br>101 | kupu<br>ję do oferty < <<<br>B Wrocław - Pobeł<br>Masa min. [t]<br>2,8<br>Palety min.<br>2 | t, CPT-Wro   | Cena [PLN/t]<br>Cena [PLN/t]<br>Cena [Paleta] | Termin platno                        | ści (dni) |                     | Cena skoryg. [PLN/t]<br>301,39<br>Cena skoryg. [Paleta]<br>421,94 |       |

Jeśli wyliczony limit kredytowy ma wartość < 0. Możliwość złożenia oferty zostanie zablokowana.

|                                                                               |                                                                                                    | 100000                           | 10 10                                                                                                    |                                                                                      | 1000                          | 10 M                 | 2.55 Mar. 199                                               |
|-------------------------------------------------------------------------------|----------------------------------------------------------------------------------------------------|----------------------------------|----------------------------------------------------------------------------------------------------|--------------------------------------------------------------------------------------|-------------------------------|----------------------|-------------------------------------------------------------|
| Data rozpo                                                                    | częcia licytacji                                                                                        | Data :                           | zakończenia licytacji                                                                                                    | Asortyment                                                                           | Masa                          | Masa transportowa    | Cena wyjściowa netto                                        |
| 2008-10-                                                                      | 13 12:30:00                                                                                             | 20(                              | 08-10-20 15:00:00                                                                                                    | palety zwrotne                                                                       | 700,000                       | 2,800                | 296,00                                                      |
| końca pozo                                                                    | stało                                                                                                   | 4 dni                            | Pokaż opis                                                                                                    | Kalkulator cen                                                                       |                               | Wróć do listy aukcji | <b>• •</b>                                                  |
| iv -                                                                          |                                                                                                    |                                  |                                                                                                    |                                                                                      |                               |                      |                                                             |
| nożesz złożyć                                                                 | oferty. Twój limit kre                                                                                  | edytowy zost                     | ał przekroczony. Skontał                                                                                                    | tuj się z Administratorem w Cemer                                                    | ntowni Warta                  | S.A.                 |                                                             |
|                                                                               |                                                                                                    |                                  |                                                                                                    |                                                                                      |                               |                      |                                                             |
| ja oferta zak                                                                 | upu —                                                                                                   | 12                               |                                                                                                    |                                                                                      |                               |                      |                                                             |
| Jodai pozvci                                                                  | a da afadas da                                                                                          |                                  |                                                                                                    |                                                                                      |                               |                      |                                                             |
|                                                                               |                                                                                                    | <u> </u>                         |                                                                                                    |                                                                                      |                               |                      |                                                             |
| udowa PREi                                                                    | e do oleny<<br>B Wrocław -Pobet                                                                         | t, CPT-Wro                       | <mark>cław 🔛</mark> 🛛 2                                                                                                    | 2,800                                                                                |                               |                      |                                                             |
| udowa PREi<br>udowa Focu                                                      | ę do oleny – <<<br>B Wrocław -Pobet<br>s Park Zielona Gó                                                | t, CPT-Wro<br>ra -Pobet, (       | cław 💟 2<br>CPT-Zie 💟 4                                                                                                    | <b>↑ ↓</b> × 2,800<br><b>↑ ↓</b> × 5,600                                             |                               |                      |                                                             |
| udowa PREi<br>udowa Focu<br>anbud Wroc                                        | e do olerty – <<<br>B Wrocław -Pobeł<br>s Park Zielona Gół<br>ław, CPT-Wrocław                          | t, CPT-Wro<br>ra -Pobet, v       | ctaw 💽 🔤 2<br>CPT-Zie V 🦂                                                                                                    | ★     ₹,800       ★     ₹,600       ★     ₹,400                                      |                               |                      |                                                             |
| udowa PREi<br>udowa Focu<br>anbud Wroc<br>Aasa [t]                            | B Wrocław -Pobeł<br>s Park Zielona Gó<br>ław, CPT-Wrocław<br>Masa min. [t]                              | t, CPT-Wro<br>ra -Pobet, I<br>v  | claw 2<br>CPT-Zie 2<br>CPT-Zie 2<br>CPT | 2,800<br><b>4 4 X</b> 5,600<br><b>6 4 X</b> 8,400<br>Termin platno                   | ości [dni]                    | Cen                  | a skoryg. [PLN/t]                                           |
| Budowa PREi<br>Budowa Focu<br>anbud Wrock<br>Aasa [t]<br>16,8                 | B Wrocław -Pobet<br>s Park Zielona Gó<br>law, CPT-Wrocław<br>Masa min. [t]<br>2,800                     | t, CPT-Wron<br>ra -Pobet, (<br>v | CPT-Zie 2<br>CPT-Zie 4<br>CPT-Zie 6<br>Cena [PLN/t]<br>301                                                                                                    | 2,800<br><b>\$ \$ \$ \$ 5</b> ,600<br><b>\$ \$ \$ \$ \$ \$</b> ,400<br>Termin platne | ości [dni]                    | Cen                  | a skoryg. [PLN/t]<br>305,39                                 |
| Judowa PREi<br>Judowa Focu<br>anbud Wrock<br>Masa [t]<br>16,8<br>Palety       | B Wrocław -Pobet<br>s Park Zielona Gół<br>law, CPT-Wrocław<br>Masa min. [t]<br>2,800<br>Palety min.     | t, CPT-Wro<br>ra -Pobet, I<br>v  | claw 2<br>CPT-Zie 4<br>Cena [PLN/t]<br>301<br>Cena [Paleta]                                                                                                    | 2,800<br><b>\$ \$ \$ \$ 5</b> ,600<br><b>\$ \$ \$ \$</b> ,400<br>Termin platno       | ości (dni)                    | Cen                  | a skoryg. [PLN/t]<br>305,39<br>a skoryg. [Paleta]           |
| Audowa PREi<br>Audowa Focu<br>anbud Wrock<br>Masa [t]<br>16,8<br>Palety<br>12 | B Wrocław -Pobel<br>s Park Zielona Gó<br>law, CPT-Wrocław<br>Masa min. [t]<br>2,800<br>Palety min.<br>2 | t, CPT-Wro<br>ra -Pobet, I<br>v  | ctaw 2<br>CPT-Zie 4<br>Cena [PLN/t]<br>301<br>Cena [Paleta]<br>421                                                                                                    | 2,800<br><b>\$ \$ \$ \$ 5</b> ,600<br><b>\$ \$ \$ \$</b> ,400<br>Termin platno       | všct [dnī]                    | Cen                  | a skoryg. [PLN/t]<br>305,39<br>a skoryg. [Paleta]<br>427,55 |
| Audowa PREi<br>Audowa Focu<br>anbud Wrock<br>Aasa [t]<br>16,8<br>Palety<br>12 | B Wrocław -Pobel<br>s Park Zielona Gó<br>law, CPT-Wrocław<br>Masa min. [t]<br>2,800<br>Palety min.<br>2 | t, CPT-Wro<br>ra -Pobet, I       | claw 2<br>CPT-Zie 4<br>Cena [PLN/t]<br>301<br>Cena [Paleta]<br>421<br>Anuluj                                                                                                    | 2,800<br>2,800<br>2,800<br>2,800<br>2,800<br>Cermin platno<br>21                     | ości [dni]<br>2<br>ulator cen | Ceni                 | a skoryg. [PLN/t]<br>305,39<br>a skoryg. [Paleta]<br>427,55 |